## 弱口令修改操作指南

## 一、会管端 (网页)

- 1. 修改密码:
- ◇ 输入网址: https://mosh.mo-meeting.cn/portal/login

◆ 登录账号—点击【设置】内的修改密码;

| 윤 304247672@q | ⊠ \$ C→ |
|---------------|---------|
|               | 个人设置    |
|               | 头像      |
|               | 修改密码    |
|               | ca证书下载  |
|               | 下载中心    |
|               | 关于      |
|               |         |

◆ 输入新密码(新密码务必是长度 8-16 位,包含数字、大小写字母、符号"\_""."),点击【保存】,密码修改完成。

| 个人信息 | 头像 | 修改密码 | 密码等级应为强 |
|------|----|------|---------|
| 当前密码 |    |      |         |
| 新密码  |    |      |         |
| 确认密码 |    |      |         |

保存 取消

| 重置密码 | 密码等级应为强 |   |              |
|------|---------|---|--------------|
| 新密码  | ••••••  |   | ●强 <u>帮助</u> |
| 确认密码 | ••••••  | ٢ | ❷ 密码一致       |
|      | 确定取消    |   |              |

## 二、软件端 (PC)

1. 修改密码:

【登录新视通账号】——点击【设置】——选择【修改密码】--确认保存;

|                  | <ul> <li>〇〇二 ×</li> <li>〇〇二</li> <li>〇〇二<th></th><th></th><th></th></li></ul> |                                                        |                  |   |
|------------------|----------------------------------------------------------------------------------------------------|--------------------------------------------------------|------------------|---|
|                  | 统计信息<br>诊断                                                                                                    |                                                        |                  |   |
| 联系人 讨<br>→ 最近联系人 | 自检<br>帮助                                                                                                    |                                                        |                  |   |
| > 未分组联系人         | 天士<br>注销登录                                                                                                    | <ul> <li>个人设置 ▼</li> <li>基本资料</li> <li>修改密码</li> </ul> | 修改密码<br>当前密码     | × |
|                  |                                                                                                    | 热键设置<br>呼叫设置<br>聊天设置                                   | 新密码              |   |
|                  |                                                                                                    | 状态与提醒 ▶                                                | (1) 应用后下次登录使用新密码 |   |
|                  |                                                                                                    | 语音视频                                                   |                  |   |
| 输入关键字搜索          | <u>а</u> <mark>9 ф., (</mark>                                                                                                    | 安全设置                                                   | 确 定 取 消 应 用      |   |

◆ 备注: 输入新密码(新密码务必是长度 8-16 位,包含数字、大小写字母、符号"\_""、"),点击【保存】,密码修改完成。

## 三、软件端 (手机安卓端)

1. 修改密码:

【登录摩云账号】—点击右下角【我的】—选择【安全设置】--点击【修改密码】

| 返回主页面;                                                  |             |                                                |      |             |
|---------------------------------------------------------|-------------|------------------------------------------------|------|-------------|
| 10 <sup>28</sup> .11  <sup>48</sup> .11  <del>?</del> . | N 🛠 🎟 17:47 | 10 2 <sup>-26</sup> , 11 4 <sup>6</sup> , 11 🙃 |      | 🕲 发 🌆 I7:48 |
| <b>送</b> 运动通道中的现在分词                                     | ĉ,          | <                                              | 安全设置 |             |
| •                                                       |             | 修改密码                                           |      | ,           |
| 通用设置                                                    | >           | AES加密                                          |      | OFF         |
| 系统设置                                                    | >           | 调试功能                                           |      | OFF         |
| 安全设置                                                    | >           |                                                | 退出   |             |
| 检测新版本                                                   | >           |                                                |      |             |
| 关于                                                      | >           |                                                |      |             |
|                                                         |             |                                                |      |             |
|                                                         |             |                                                |      |             |
|                                                         |             |                                                |      |             |
|                                                         |             |                                                |      |             |
|                                                         |             |                                                |      |             |
|                                                         |             |                                                |      |             |
|                                                         |             |                                                |      |             |
|                                                         |             |                                                |      |             |
|                                                         |             |                                                |      |             |
|                                                         |             |                                                |      |             |
| 会议 通讯录 消息                                               | 我的          |                                                |      |             |

◆ 备注: 输入新密码(新密码务必是长度 8-16 位,包含数字、大小写字母、符号"\_"""),点击【保存】,密码修改完成。